## CONNECTION TO WAPT STORE

How can I avoid the 401 error when accessing the WAPT store?

Log in at the following address: https://wapt.tranquil.it/store Click on the my account link and then on login.

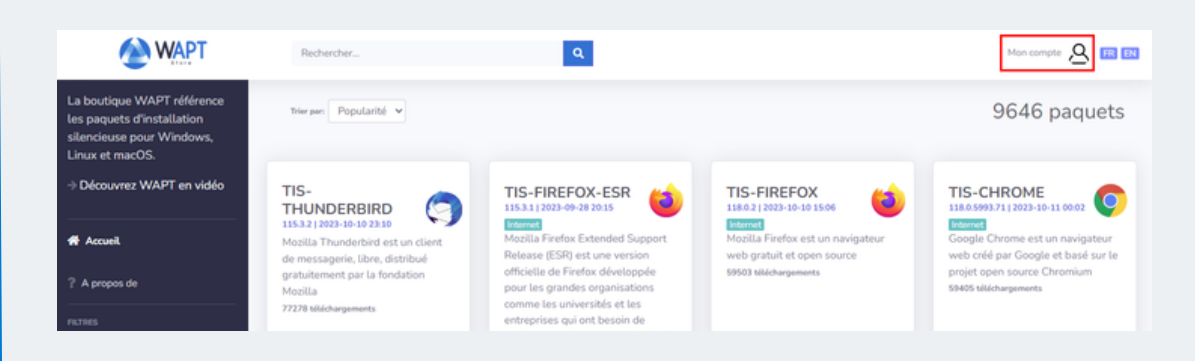

The store will redirect you to the Tranquil IT SSO authentication client.

If you are logging in for the first time, click on forgotten password. An email will be sent to you to reset your password.

|            |                     | English v        |
|------------|---------------------|------------------|
| 5          | Sign in to your acc | ount             |
| Email      |                     |                  |
| Password   |                     |                  |
| Remember n | ie .                | Forgot Password? |
|            | Sign In             |                  |

After changing your password, click on Reset token and a new token will appear, copy it.

This token will only be displayed once, so please save it in your password manager.

In your WAPT console, continue by going to Tools > External repository settings > store Tranquil IT in the list of repositories.

## Click on Show advanced settings then add your user (email address) and your token copied earlier.

| epositories settings                            |                      |                               |                     |                       |                   |  |
|-------------------------------------------------|----------------------|-------------------------------|---------------------|-----------------------|-------------------|--|
| Repository name<br>External packages repository |                      | wapt-templates                | ✓ Register new repo |                       | ository           |  |
|                                                 |                      | https://store.wapt.fr/wapt    |                     | Unregister repository |                   |  |
| http proxy to use (if needed)                   |                      |                               | Browse certificates |                       | cates             |  |
|                                                 |                      | Show advanced parameters      |                     |                       |                   |  |
| Advanced Parameters                             |                      |                               |                     |                       |                   |  |
| Check HTTPS server co                           | ertificate           | Path to https                 | CA certificates     | 1                     |                   |  |
| Select CA Bundle                                |                      | Get Server certificates chain | tificates chain     |                       | Use system bundle |  |
| Authorized e                                    | kternal kevs dir     |                               | A Select            | t bundle path         | Explore d         |  |
| Client auth certificate path                    |                      |                               |                     | Select certificate    |                   |  |
| Client auth key path                            |                      |                               |                     | 🔍 Select private key  |                   |  |
| Repository Credentials (if                      | needed)              |                               |                     |                       |                   |  |
| User                                            | alejeune@tranquil.it | Passwor                       | d                   | 1                     |                   |  |
|                                                 |                      |                               |                     |                       |                   |  |

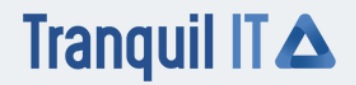